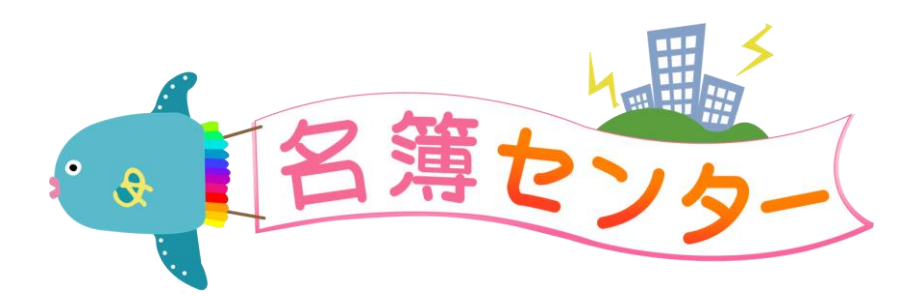

# 名簿センター 保護者用マニュアル

Ver3.8(2024年10月更新)

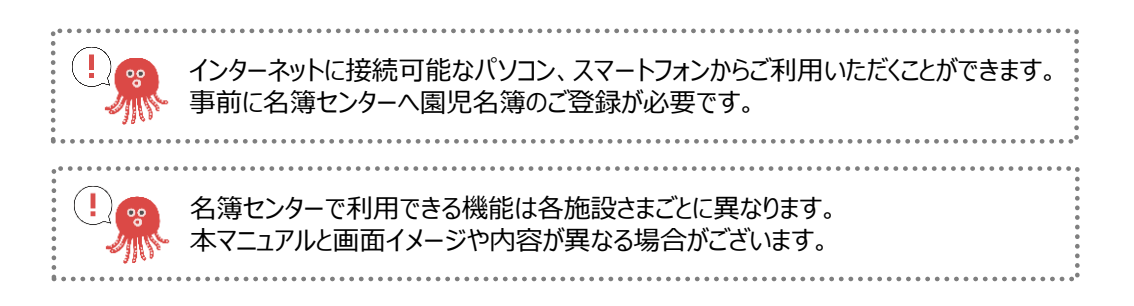

# techno craft

| 1.名簿 | 尊の登録                                                        | 3  |
|------|-------------------------------------------------------------|----|
| 1-1  | 登録手順                                                        | 3  |
| 1-2  | ドメイン指定受信について                                                | 5  |
| 2.名簿 | 飼の変更                                                        | 7  |
| 2-1  | マイページ(総合案内)から、名簿センターにアクセスする・・・・・・・・・・・・・・・・・・・・・・・・・・・・・・・・ | 7  |
| 2-2  | メインメールアドレスを変更する                                             | 8  |
| 2-3  | サブメールアドレスを設定する                                              | 8  |
| 2-4  | サブメールアドレスの受信テストをする                                          | 9  |
| 2-5  | 保護者情報の編集                                                    | 10 |
| 2-6  | 園児情報の編集                                                     | 12 |
| 2-7  | パスワードの変更                                                    | 13 |
| 3.こん | なときは                                                        | 14 |
| 3-1  | 兄弟姉妹が入園したら                                                  | 14 |
| 3-2  | 認証ID、パスワードを忘れたら                                             | 15 |
| 3-3  | よくあるご質問                                                     | 16 |

## 1. 名簿の登録

#### 1-1 登録手順

施設から配布されている「名簿登録のお願い」に記載されているバーコードを読み込み、名簿センターの登録画面 にアクセスしてください。

おたよりが配布されていない場合は、右のバーコードからアクセスしてください。 なお、こちらのQRコードは名簿登録番号が必要となります。 番号は施設へご確認いただくようお願いいたします。 [URL] https://www.tecraft.jp/users/p/

#### 【ご注意】

※正確な人数カウントのため、1家庭1IDでのご登録をお願いいたします。 ID・パスワードはご家族で共有いただけます。代表の方がご登録ください。 ※必ず迷惑メール設定で、tecraft.jpからのメールが受け取れるよう、ドメイン指定受信許可設定を行って下さい。 ※端末によっては一部操作が異なることがございます。画面のガイダンスに従い操作を行ってください。 ※SSL(暗号化通信)に対応したスマートフォンでご利用ください。

1家庭で1IDでのご登録をお願いいたします。 ご登録者以外でメールを受信したい方がいらっしゃる場合は、ご登録後、マイページよりサブメールアドレスの登録が可能です。

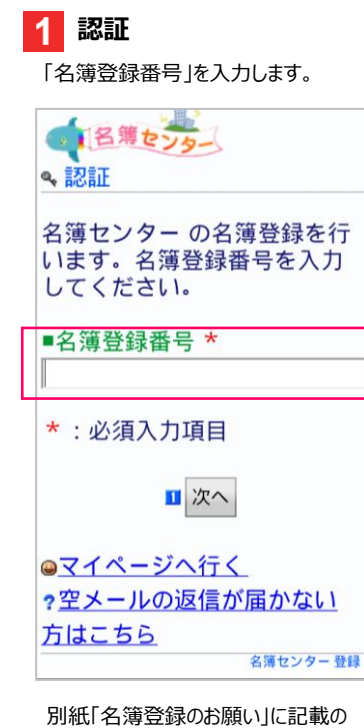

別紙「名薄登録のお願い」に記載の QRコードをご利用いただいた場合は この手順が不要となります。 上記画面が表示されない場合は、 次の手順に進んでください。

| 2 登録選択                                                                                      |
|---------------------------------------------------------------------------------------------|
| 「新規登録する」を選択します。                                                                             |
| <ul><li>2 登録選択</li></ul>                                                                    |
| コミュなび幼稚園 名簿センター                                                                             |
| ● <u>新規登録する</u><br>● <u>兄弟姉妹を追加する</u>                                                       |
| ●マイページへ行く<br>? 空メールの返信が届かない方は<br>こちら<br><sup>名簿センター 登録</sup>                                |
|                                                                                             |
| すでに、同施設にてごきょうだいでの<br>ご登録をしている場合は、<br>「兄弟姉妹を追加する」を選択し、<br>すでに登録している園児さん以降の<br>枠に情報を入力してください。 |

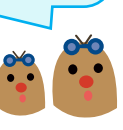

#### 3 登録メール送信

画面下部の「空メール送信」を選択します。

| メー<br>送<br>(ドメ-                                           | ※ <mark>tecraft.jp</mark> からの<br>・ルが受け取れる状態で、<br>・信を行ってください。<br>イン指定で <mark>部分一致</mark> を選択)         |
|-----------------------------------------------------------|----------------------------------------------------------------------------------------------------|
| 1.ペー:<br>押して                                              | ジ下の【空メール送信】を<br>ください。                                                                                |
| 2.メール<br>したら<br>メール<br>※メー<br>下件名<br>ださい<br>件名            | い送信画面に切り替わりま<br>、 <mark>何も変更せず</mark> にそのまま<br>送信してください。<br>ルの件名が空欄の場合は以<br>をコピーして貼り付けてく<br>。(本文でも可) |
| mg= △                                                     |                                                                                                    |
| 3.メー<br>アドレ<br>記載さ<br>す。                                  | レを送信して頂いたメール<br>ス宛てに、登録用のURL が<br>れたメールをお送りしま                                                        |
| 4.メール<br>ックし<br>ます。                                       | レに記載されたURL をクリ<br>て、登録画面へアクセスし                                                                       |
| <ul><li>※迷惑</li><li>いる場</li><li>ルを受</li><li>願い致</li></ul> | メール防止の設定をされて<br>合は tecraft.jp からのメー<br>信出来るように、設定をお<br>します。                                          |
|                                                           | ■ <u>空メール送信</u>                                                                                      |

:

وه ر

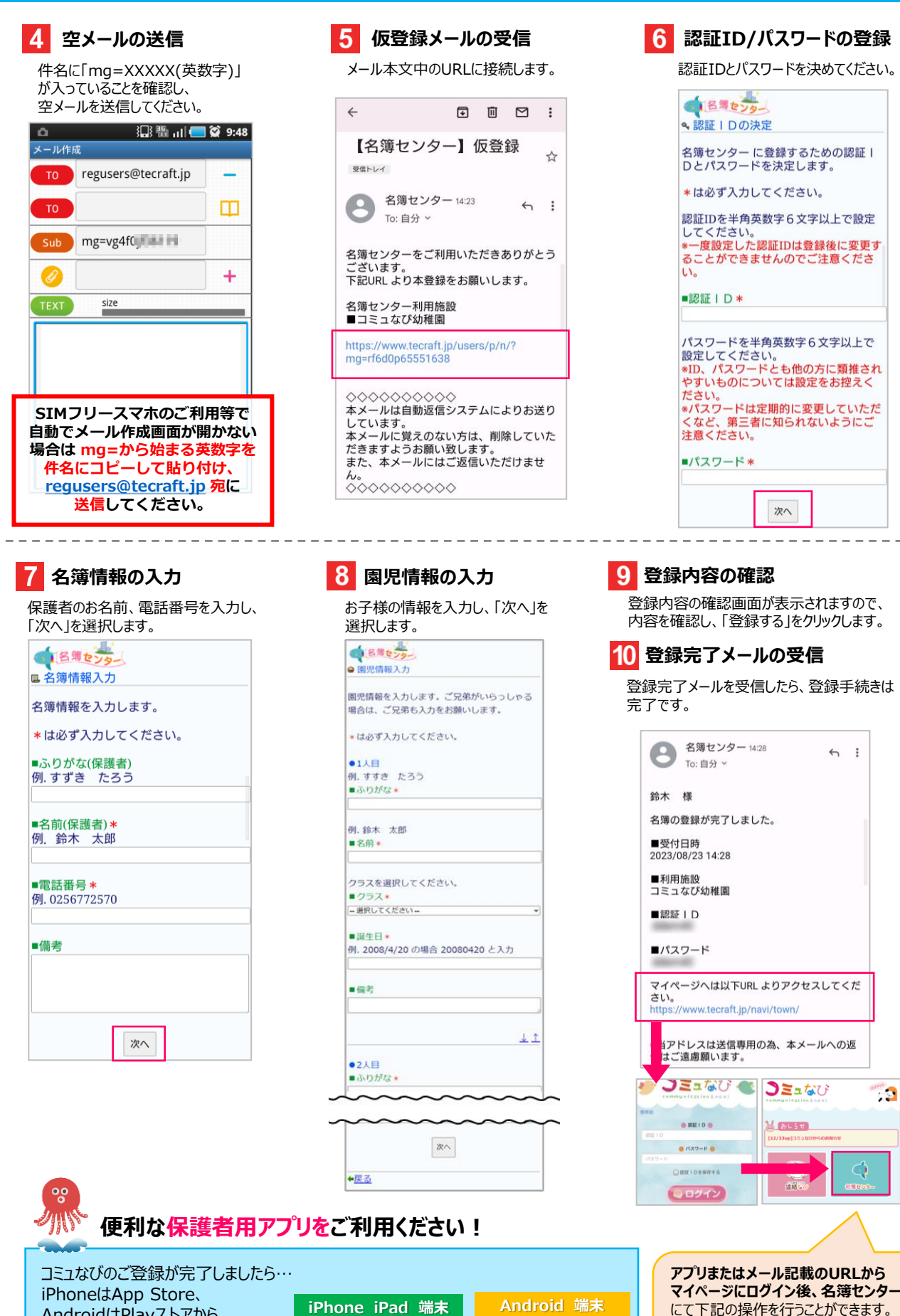

AndroidはPlayストアから 「コミュなび」で検索して、 インストールしてログインしてください。

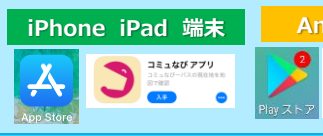

コミュなび アブリ

・詳細情報の登録や変更

・サブメールアドレスの追加登録

・メールアドレスやパスワードの変更

## 1-2 ドメイン指定受信について

迷惑メール対策をされている方にはメールが届かない恐れがあります。迷惑メール対策をされている方は、以下の手順に従って tecraft.jp の受信許可していただいた後、登録をお願い致します。

#### docomoをお使いの方

| 1 | 【 d メニュー】にアクセス                          |
|---|-----------------------------------------|
| 2 | 【お客様サポート】をタップ                           |
| 3 | 【設定(メール設定)】をタップ                         |
| 4 | 【メール設定(迷惑メール/SMS対策など)】をタップ              |
| 5 | 【受信リスト設定】をタップ                           |
| 6 | 受信リスト設定の設定を利用するを選択                      |
| Ø | 受信するメールの登録に <mark>tecraft.jp</mark> を入力 |
| 8 | 確認するをタップ                                |

#### auをお使いの方

| 1 | 【迷惑メールフィルター】設定画面にアクセス                                                          |
|---|--------------------------------------------------------------------------------|
| 2 | 【受信リストに登録/アドレス帳受信設定をする】をタップ                                                    |
| 3 | 【受信リスト設定】で <mark>tecraft.jp</mark> を入力、 <mark>部分一致</mark> を選択し、「必ず受信」にチェックを入れる |
| 4 | 画面下の【受信リストの有効・無効】が「有効」になっていることを確認し、「変更する」をタップ                                  |
| 5 | 受信リスト設定の変更確認画面で「OK」をタップ                                                        |

#### Softbank/Y!mobileをお使いの方

| 1          | 【My Softbank】にアクセス                                                      |
|------------|-------------------------------------------------------------------------|
| 2          | 【メール設定】をタップ                                                             |
| 3          | 画面上部タブの【迷惑メール対策】をタップ                                                    |
| 4          | 【許可するメールの登録】の「登録する」をタップ                                                 |
| 5          | 受信許可するメールアドレスに <mark>tecraft.jp</mark> を入力し<br>「 <mark>部分一致</mark> 」を選択 |
| 6          | 「次へ」を選択                                                                 |
| $\bigcirc$ | 登録内容を確認し「登録する」をタップ                                                      |

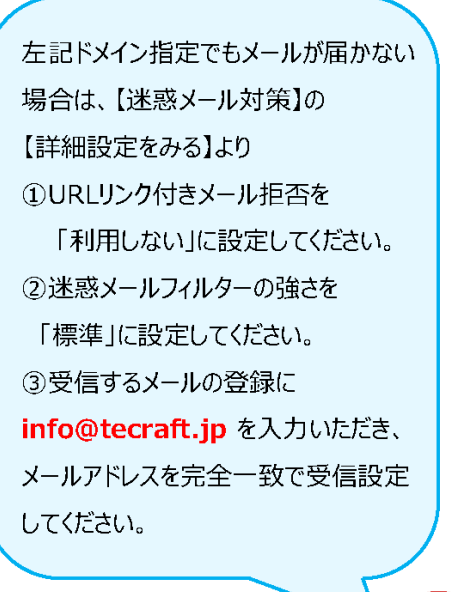

左記ドメイン指定でもメールが届かない 場合は、【メール設定】の【詳細設定】より

②携帯・PHS/パソコンなどのメール設定の

①特定URL付きメール拒否設定を 「拒否しない」に設定してください。

パソコンなどのメール受信設定を 「受信する」に設定してください。

**info@tecraft.jp** を入力いただき、 メールアドレスを完全一致で受信設定

③受信するメールの登録に

してください。

#### Gmailをお使いの方でメールが届かない場合

#### 1. 迷惑メールに含まれていないかを確認します

メインのほか、ソーシャルやプロモーションもご確認いただけますようお願いいたします。

| 【パソコンの場合                                   | 5]                            |                                                                                                    |      |   |
|--------------------------------------------|-------------------------------|----------------------------------------------------------------------------------------------------|------|---|
| = M Gmail                                  | Q、メールを検索                      | •                                                                                                    | ⊚ ≡  | b |
| + 88                                       | □· œ :                        | 1-60/219-ły <                                                                                                    | > 0  |   |
| 0 Frah                                     | <ul> <li>×&lt;&gt;</li> </ul> | エ ソーシャル                                                                                                    |      |   |
| 20 92                                      | 110,000                       | THE REPORT OF THE PARTY OF                                                                                                    | X    | 6 |
| ■ 788 7                                    | 1 she                         | and the state of the second second second                                                                                                    | ×.   |   |
| 0 188×-14                                  | 1124.35                       | AND REPORT OF A DURING THE REPORT.                                                                                                    | - YC | + |
| 318                                        | 1124.35                       | THE PHONE TO BE THE ATTRACT TO AN A TAK                                                                                                    | ×.   |   |
| <ul> <li>● カデゴリ</li> <li>ウ カデゴリ</li> </ul> |                               | 18                                                                                                    |      |   |
| A Surveyord                                |                               | AND REAL PROPERTY AND ADDRESS OF ADDRESS OF ADDRESS OF ADDRESS ADDRESS |      | _ |

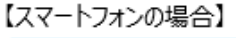

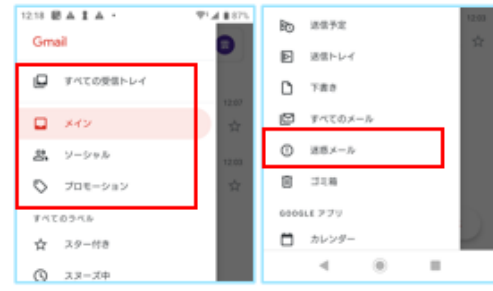

#### 2. コミュなびのアドレスを連絡先に登録します

連絡先に info@tecraft.jp を追加いただけますようお願いいたします。

【パソコンの場合】

| <ul> <li>■ M Grnail</li> <li>● 2688A</li> <li>● 2688A</li> <li>● 2688A</li> <li>● 2688A</li> <li>● 2688A</li> <li>● 2791-</li> <li>● 288</li> <li>● 7791-</li> <li>● 2884-6</li> <li>■ 3786</li> <li>■ 3786</li> <li>■ 3738</li> <li>● 37533</li> <li>● 574.0世程</li> </ul>                                                                                                    | A X-AREA<br>C C I<br>X-X-REAR<br>X-X-REAR<br>X-X-X-REAR<br>X-X-REAR<br>X-X-X-REAR<br>X-X-X-X-X-X-X-X-X-X-X-X-X-X-X-X-X-X-X- | C     C     C | <ul> <li>左記の他、<br/>パソコンの場合は、Gmailでのフィルタ設定が可能です</li> <li>①パソコンからGmailにログインします。</li> <li>②画面右上にある [歯車アイコン] &gt; [設定] をタップ</li> <li>③画面上位にある [フィルタとプロック中のアドレス] をタップ</li> <li>④画面中部にある [新しいフィルタを作成] をタップ</li> <li>③Fromに @tecraft.jp を入力して [フィルタを作成] をタップ</li> <li>⑥迷惑メールにしない にチェックして [フィルタを作成] をタップ</li> </ul> |  |
|----------------------------------------------------------------------------------------------------|----------------------------------------------------------------------------------------------------|----------------------------------------------------------------------------------------------------|----------------------------------------------------------------------------------------------------|--|
| 【スマートフォン(の<br>①右上のアカウン<br>ダイアログから「                                                                                                    | Gmailアプリ)の場合】<br>ットアイコンをタップして、<br>「Googleアカウント」をタップする                                                                                                    | 5.                                                                                                    | ■ メールを検索<br>■ メールを検索<br>● 精算なび 4 9月1日<br>2020年8月ご請求置のお知らせ。…<br>■ 第のののは<br>● 第のののは<br>● 第目目<br>2020年8月ご請求置のお知らせ。…                                                                                                    |  |
| ②Googleアカウントの画面で、メニュータブを左にスワイプして、<br>「情報共有と連絡先」をタップし、「連絡先」をタップする。<br>× Google アカウント<br>・<br>たスワイプ<br>たたスワイズ<br>・<br>なたスワイズ<br>・<br>なたるユーダーと選<br>なたるユーダーと選<br>なたるユーダーと選<br>なたるユーダーと選<br>なたるユーダーと選<br>なたる<br>なたるユーダーと<br>なたる<br>なたるユーダーと<br>なたる<br>なたるユーダーと<br>またる<br>なた、<br>なたるユーダーと<br>なたる<br>なた<br>なた<br>なた<br>なた<br>なた<br>なた<br>なた<br>なた<br>なた<br>なた |                                                                                                    |                                                                                                    |                                                                                                    |  |
| ③一覧が表示され<br>右下の「+」ア<br>info@tecra                                                                                                    | れるので、<br>イコンをタップし、連絡先(メ-<br><u>ft.jp</u>                                                                                                    | -ルアドレス)を                                                                                                    | E追加する。<br>(1) (1) (1) (1) (1) (1) (1) (1) (1) (1)                                                                                                    |  |

## 2. 名簿の変更

※登録の流れ、文言、表示内容は施設や機種によって異なることがございます

メールアドレス・電話番号など、ご登録いただいている情報に変更があった時は、マイページから速やかに登録情報の 修正を行ってください。修正が遅れると、大事な連絡が受け取れない場合がございます。ご注意ください。

## 2-1 マイページ(総合案内)から、名簿センターにアクセスする

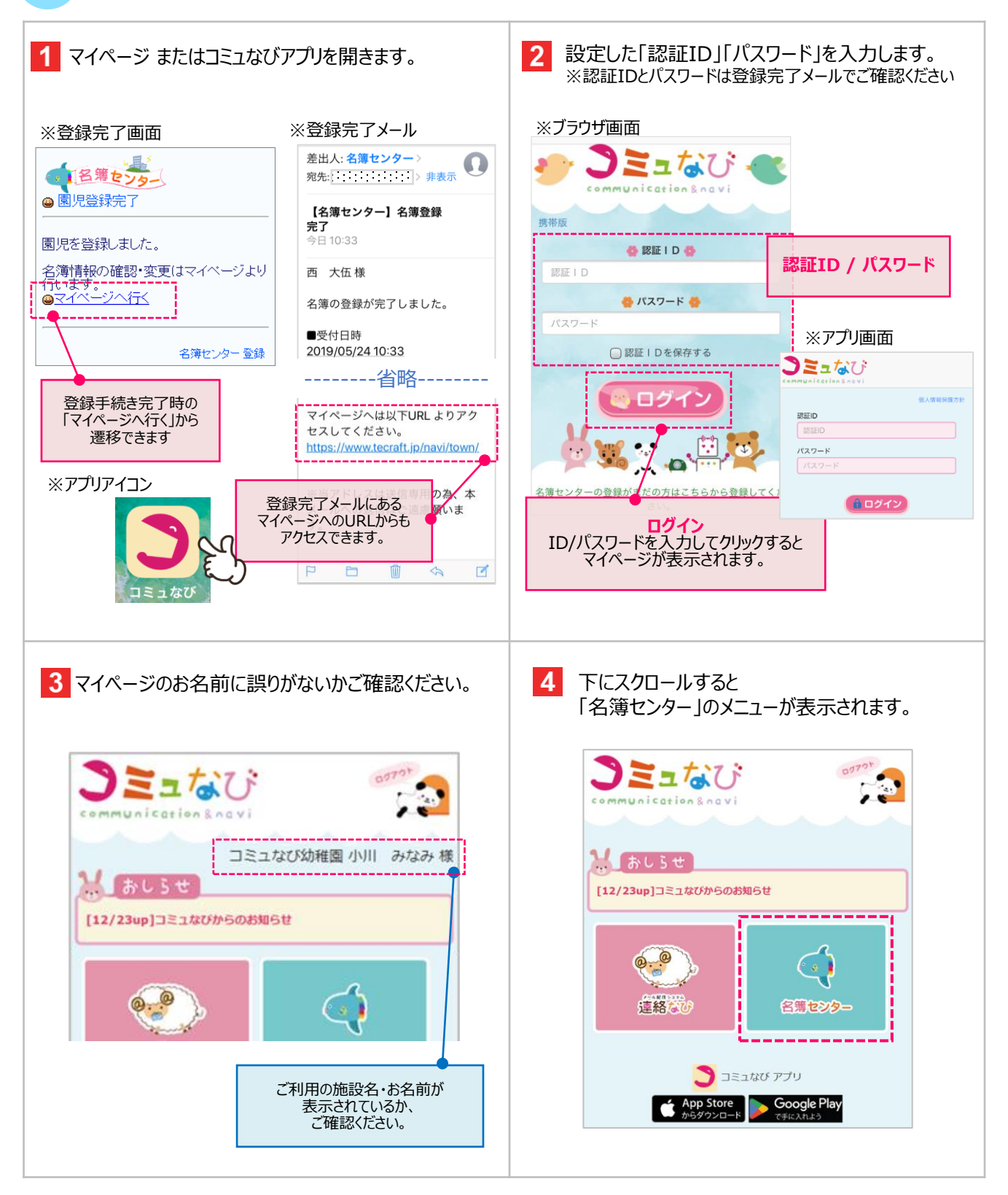

## 2-2 メインメールアドレスを変更する

メインメールアドレスの変更手続きは、登録したいメールアドレスからメールを送信できる端末から行ってください。

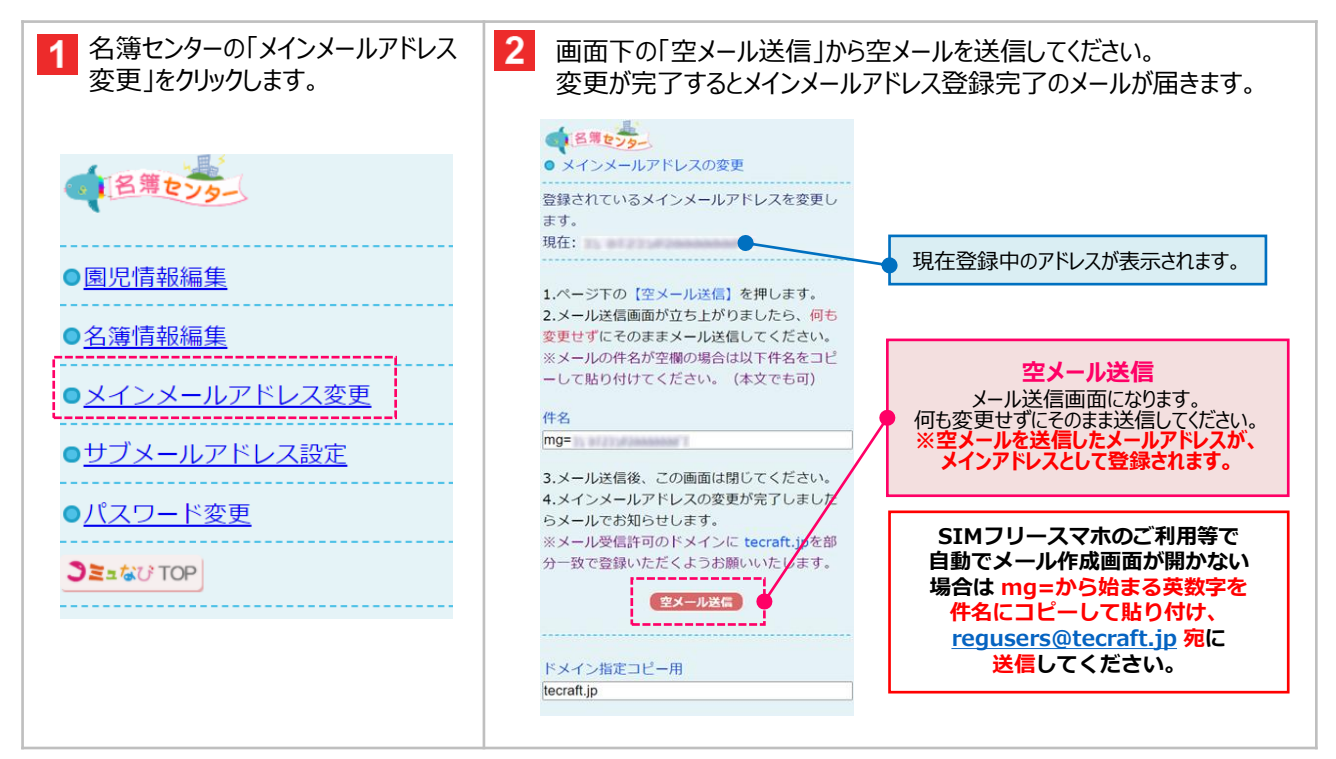

## 2-3 サブメールアドレスを設定する

サブメールアドレスを設定しておく事で、メインアドレスと同じメールを、サブアドレスでも受信できるようになります。 ※メインメールアドレスの登録が無いと、サブメールアドレスは登録できません。 ※サブアドレスにも送られる設定のメールが対象となります。施設によって設定が異なる場合がございます。

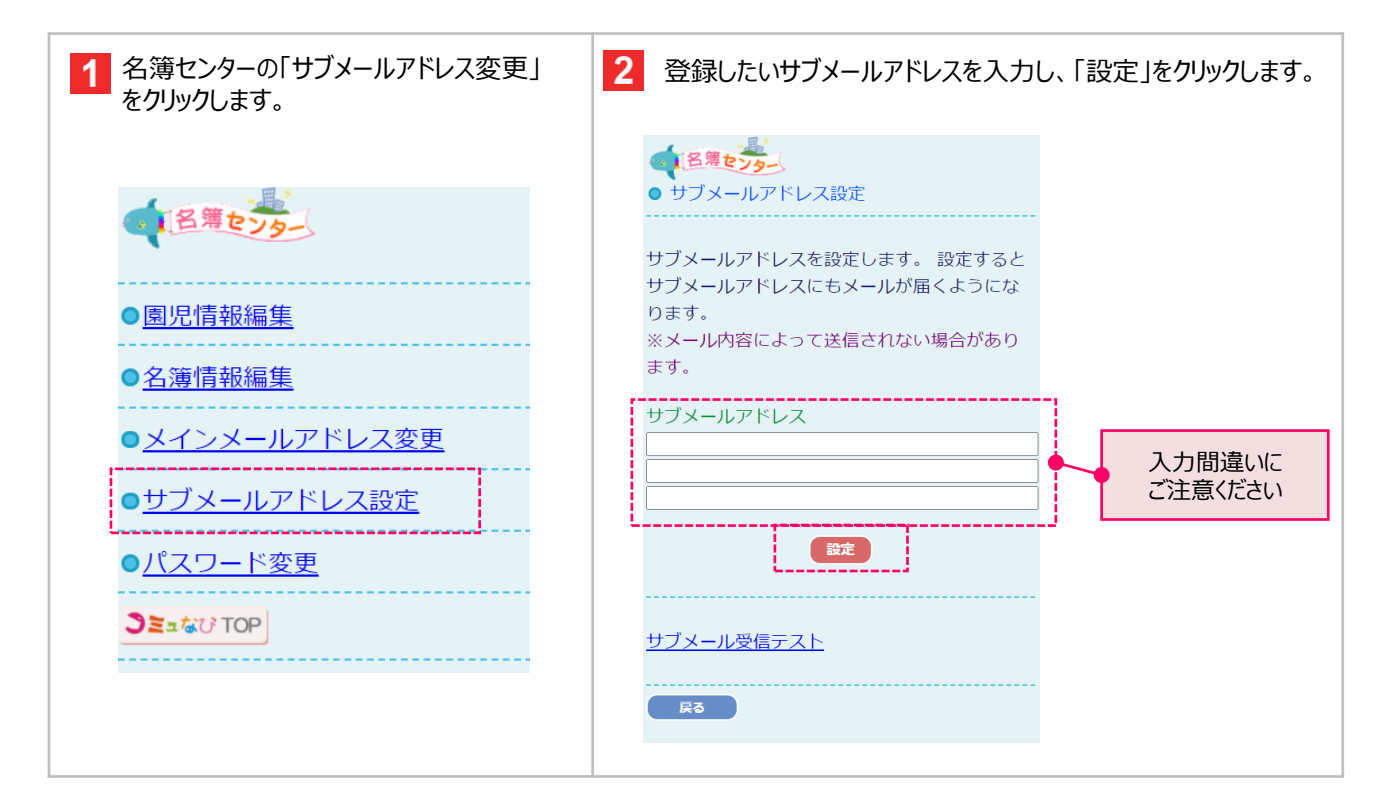

## 2-4 サブメールの受信テストをする

サブメールアドレスの登録を行ったら、登録したアドレスで正しくメールが受信できるかテストできます。 テストを行ってもメールが受信できない場合、登録に間違いがあるか、コミュなびシステムからのメールを受信できない 設定(迷惑メール設定など)になっている可能性があります。

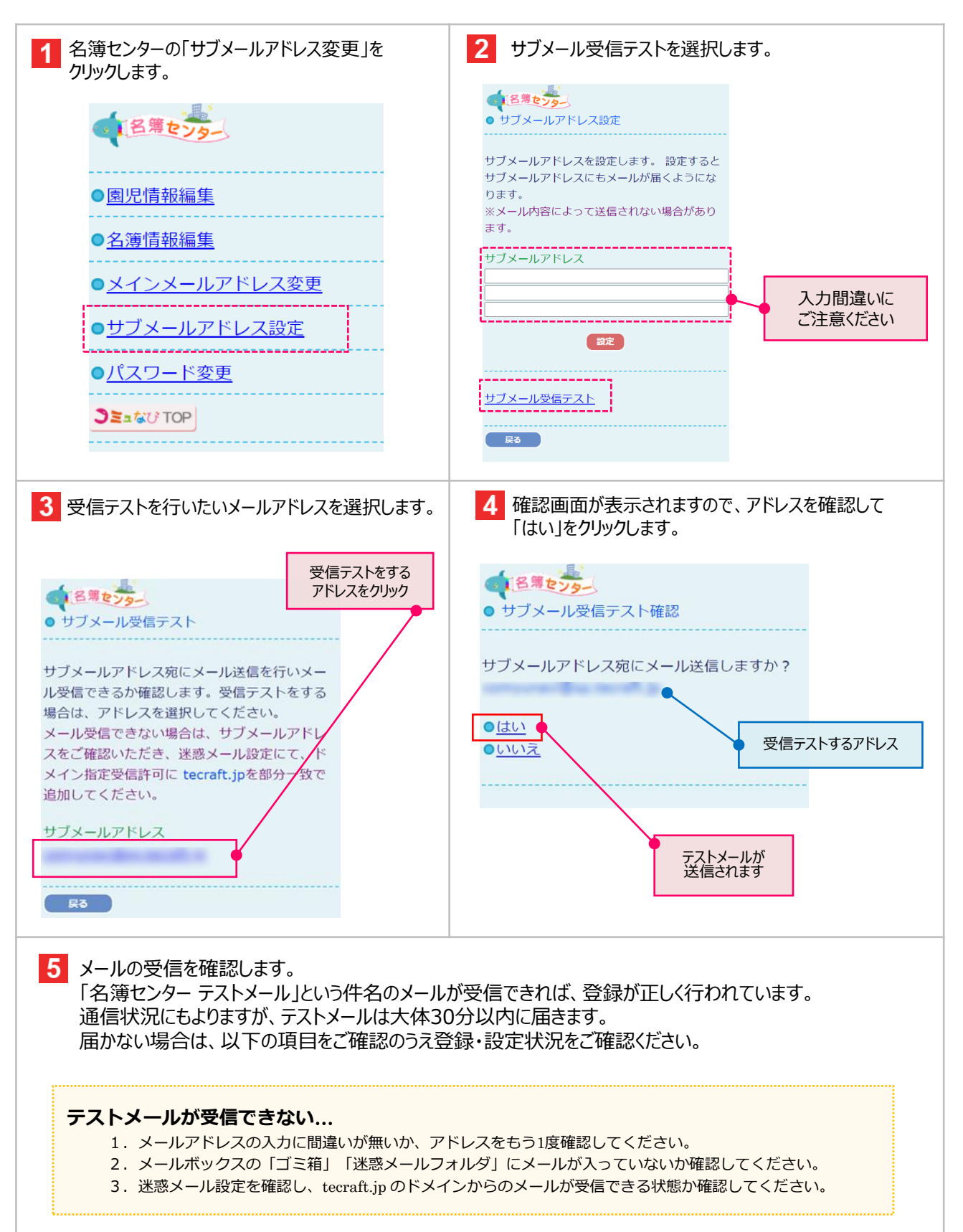

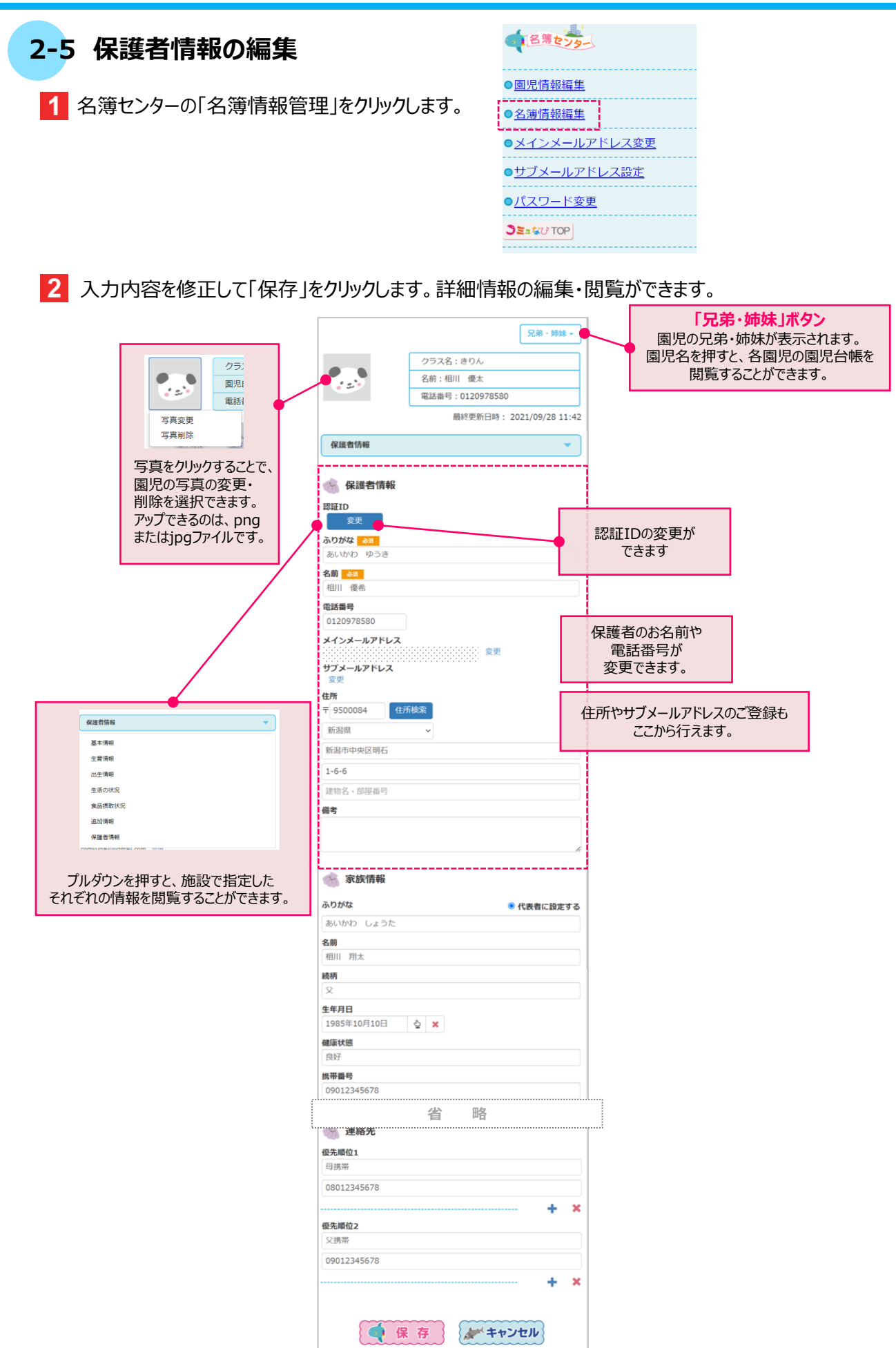

## 【編集·登録画面】

| 272.6: < *         WERE: #101         BUER: #101         BUER: #101                                                                                                    |                                                                                                    |                                             | 1                                   |
|----------------------------------------------------------------------------------------------------|----------------------------------------------------------------------------------------------------|---------------------------------------------|-------------------------------------|
| 2.2: (2)         WUEK: (W) RA         WUEK: (W) RA         <                                                                                                    |                                                                                                    |                                             | J                                   |
| Example in Linder State in the second of the second of |                                                                                                    | クラス名: くま<br>回回氏名: 和川 過士                     |                                     |
| Bit WIRE HE : 2022/09/28 11:42         Signed Hill         Control         Control                                                                                                    | ••                                                                                                    | 電話番号:0120978580                             |                                     |
| AUMATE   AUMATE   AUMATE <th></th> <th>最終更新日時 : 2021/09/28 11:42</th> <th>2</th>                                                                                                    |                                                                                                    | 最終更新日時 : 2021/09/28 11:42                   | 2                                   |
|                                                                                                    | 建省情報                                                                                                    | *                                           |                                     |
|                                                                                                    |                                                                                                    |                                             | ,                                   |
| 20070500         X1/2       >X1/2         X2001       >X1/2         X1/2       >X2/2         X2001       >X1/2         X1/2       >X2/2         X1/2       >X2/2         X1/2       X2/2                                                                                                    | 保護者情報                                                                                                    |                                             |                                     |
| An product of the product of the product        | いかね ゆうき                                                                                                    |                                             |                                     |
| 第111 単常   202075560   X-X-X-NFVLX   第2   ガンイールアドレス   第2   アメールアドレス   第2   第311 中したいの場合に表示さしての画面では、   国児の保護者や家族   連絡先信情報の編集が可能   ※ 直接入力ができます   ※ 家族情報   2001214507   1011 中したいの場合に表示されている場合に表示されている場合にあれている場合に表示されている場合に表示されている場合にあれている場合にあれている。   第111 第111   第111 第1111    第1111 第11111    第11111111 第11111111    第111111111111111111111111111111111111                                                                                                    | 88                                                                                                    |                                             |                                     |
| the second second secon    | 優希                                                                                                    |                                             |                                     |
|                                                                                                    | 20978580                                                                                                    |                                             |                                     |
|                                                                                                    | ンメールアドレス                                                                                                    |                                             |                                     |
| (新)   (新)   (H)   (H)    (H)   (H)   (H)   (H)   (H)   (H)   (H)   (H)   (H)   (H)   (H)   (H)   (H)   (H)   (H)   (H)   (H)   (H)   (H)   (H)   (H) <th>「メールアドレス</th> <th>······ 変更</th> <th></th>                                                                                                    | 「メールアドレス                                                                                                    | ······ 変更                                   |                                     |
| はか   第33年   第35年年   1-6-6   100-6   100-6   100-6   100-7   100-6   100-7   100-7   100-7   100-7   100-7   100-7   100-7   100-7   100-7   100-7   100-7   100-7   100-7   100-7   100-7   100-7   100-7   100-7   100-7   100-7   100-7   100-7   100-7   100-7   100-7   100-7   100-7   100-7   100-7   100-7   100-7   100-7   100-7   100-7   100-7   100-7   100-7   100-7   100-7   100-7   100-7   100-7   100-7   100-7   100-7   100-7   100-7   100-7   100-7   100-7   100-7   100-7   100-7   100-7   100-7   100-7   100-7   100-7   100-7   100-7   100-7   100-7   100-7   100-7   100-7   100-7   100-7   100-7   100-7   100-7                                                                                                    | 更                                                                                                    |                                             |                                     |
| 新御市中央に空雨     1-6-6                                                                                                    | r<br>9500084                                                                                                    | システ                                         | ム設定で                                |
|                                                                                                    | 潟県                                                                                                    | → 保護者憎                                      | 転の編集が                               |
| 1-6-4       この画面では、<br>国児の保護者や家族<br>連絡先情報の編集が可能<br>※直接入力ができます         20万な       ● 代表電に設まする         20万な       ● 代表電に設まする         2012345678       ●         2012345678       ●         2012345678       ●         2012345678       ●         2012345678       ●         2012345678       ●         2012345678       ●         2012345678       ●         2012345678       ●         2012345678       ●         2012345678       ●         2012345678       ●         2012345678       ●         2012345678       ●         2012345678       ●         2012345678       ●         2012345678       ●         2012345678       ●         2012345678       ●         2012345678       ●         2012345678       ●         2012345678       ●         2012345678       ●         2131       ●         2131       ●         2131       ●         2131       ●         2131       ●         2131       ●         2131       ● <td>島市中央区明石</td> <td>許可されている場</td> <td>■<br/>▲<br/>に<br/>表示<br/>さわま</td>                                                                                                    | 島市中央区明石                                                                                                    | 許可されている場                                    | ■<br>▲<br>に<br>表示<br>さわま            |
| Trible A Weiger                                                                                                    | 5-6                                                                                                    |                                             |                                     |
| END La D/C UTA-REG 1 ド 3/K (K)<br>連絡先情報の編集が可能<br>※ 直接入力ができます  SK/FR4  ADがな   ADがな   ADがな   ADがな   ADがな   ADがな   ADがのな   ADがの10日   AT ABT ABT ABT ABT ABT ABT ABT ABT ABT A                                                                                                    | 8名・部屋番号                                                                                                    | 国田の伊藤                                       | 1回しは、<br>誰老や家佐                      |
| 建格分七 情報の 初編集か 可能<br>※ 直接入力ができます                                                                                                    |                                                                                                    | 風児の保護                                       | <b>遺白∖⁰</b> 豕族、<br>毎年が <b>つ</b> 坐すす |
| ※ 直接入力ができます   ※ 家族情報   ADがな <ul> <li>代表者に設まする </li> <li>がからしょうた </li> <li>たる </li> <li>第月日 </li> <li>1985年10月10日 </li> <li>※</li> </ul> <li>287 </li> <li>287 </li> <li>28</li>                    |                                                                                                    | 理裕九情報の                                      | 編集かり 能 じ 9                          |
| *** ШİİĞ (Х.У.Л.У. (ČČŠŠ 9)       *** SKİRH       ADYAK     • (KARILIKAR 75       AUYAK     • (KARILIKAR 75       AUYAK     • (KARILIKAR 75       BING     • *       1985     • *       90912345678     • *       BING (#KD)     • *       1985     • *       BING (#KD)     • *       1985     • *       BING (#KD)     • *       1985     • *       BING (#KD)     • *       1985     • *       1985     • *       1985     • *       1985     • *       1985     • *       1985     • *       1985     • *       1985     • *       1985     • *       1985     • *       1985     • *       1985     • *       1985     • *       1985     • *       1985     • *       1985     • *       1985     • *       1985     • *       1985     • *       1985     • *       1985     • *       1985     • *       1985     • *       1985     • *       1985                                                                                                    |                                                                                                    | ♡古拉ユ                                        | ナギネキキ                               |
|                                                                                                    | 家族情報                                                                                                    | ※但按八.                                       | ŊŊ, (さまり。                           |
|                                                                                                    |                                                                                                    |                                             |                                     |
| KA     KB     KB     K     | いかわ しょうた                                                                                                    | <ul> <li>代表首に設定する</li> </ul>                |                                     |
| 田川 用末                                                                                                    |                                                                                                    |                                             |                                     |
| 1985年10月10日   1985年10月10日                                                                                                    <                                                                                                    | 翔太                                                                                                    |                                             |                                     |
| ×<br>年月日<br>1985年10月10日                                                                                                    | i                                                                                                    |                                             |                                     |
| 1955年10月10日     ▲       国际     ●       国际     ●       99012345675     ●       副市     ●       副市     ●       副市     ●       副市     ●       副市     ●       副市     ●       副市     ●       ●     ●       ●     ●       ●     ●       ●     ●       ●     ●       ●     ●       ●     ●       ●     ●       ●     ●       ●     ●       ●     ●       ●     ●       ●     ●       ●     ●       ●     ●       ●     ●       ●     ●       ●     ●       ●     ●       ●     ●       ●     ●       ●     ●       ●     ●       ●     ●       ●     ●       ●     ●       ●     ●       ●     ●       ●     ●       ●     ●       ●     ●       ●     ●       ●     ●       ●     ●<                                                                                                    | 月日                                                                                                    |                                             |                                     |
| 福秋福   高秋二  高秋二  高秋二(平な)245678   高秋二(平な)245678   高秋二(平な)24578   高秋二(平な)24578   高秋二(平な)24578   (本) (秋雪山に迎去する   高秋二(中本)245878   (本) (秋雪山に迎去する   (本) (秋雪山に迎去する   (本) (秋田に)   (中) (秋田に)   (中) (秋田に)                                                                                                    | 85年10月10日 📢                                                                                                    | 2 ×                                         |                                     |
| Kbr       時帯番号       Gol12345678       副務気(学校)名       社式設社テクノクラフト       副務気(学校)和新<br>新川市面面区請前近695-2       副務(学校)住所       新川市面面区請前近695-2       ●       化表面に設定する       ●       ●       ●       ●       ●       ●       ●       ●       ●       ●       ●       ●       ●       ●       ●       ●       ●       ●       ●       ●       ●       ●       ●       ●       ●       ●       ●       ●       ●       ●       ●       ●       ●       ●       ●       ●       ●       ●       ●       ●       ●       ●       ●       ●       ●       ●       ●       ●       ●       ●       ●       ●       ●       ●       ●                                                                                                    | 状態                                                                                                    |                                             |                                     |
| 09012345678<br>■<br>高社県<br>■<br>高大(学校)名<br>本式会社テクノクラフト<br>■<br>部所不可加減時前時095-2<br>→ ×<br>ADがな ○ 代表者に設定する<br>あしかわ 0ほ<br>氏名<br>相川 里語<br>結柄<br>毎<br>                                                                                                    | T<br>番号                                                                                                    |                                             |                                     |
| ■<br>会社局<br>■<br>新気(学校)名<br>本式会社テクノクラフト<br>■<br>あ気(学校)和活<br>新潟所売酒活活通前時095-2<br>↓ ×<br>本<br>かがな ○ 代表者に設定する<br>あしかわ 0頃<br>氏名<br>相川 里語<br>結柄<br>母<br>○<br>※ 連絡先<br>名又がな ○ 代表者に設定する<br>本<br>本 ×<br>(一) 本<br>※ 本<br>名又がな<br>※ 注 ※<br>の2529011<br>●<br>本 ×<br>※<br>※<br>二<br>二<br>二<br>二<br>二<br>二<br>二<br>二<br>二<br>二<br>二<br>二<br>二                                                                                                    | 012345678                                                                                                    |                                             |                                     |
| State     BRA(年40,8     在式会社テクノクラフト     BRA(年40,年50,40年     在式会社テクノクラフト     BRA(年40,年51     BRA(年40,年51     BRA(年40,40年     ThillertamExitability)     Constraints     Constraints         |                                                                                                    |                                             |                                     |
|                                                                                                    | 1月<br>(佐/学校)名                                                                                                    |                                             |                                     |
| b B R (                                                                                                    | 式会社テクノクラフト                                                                                                    |                                             |                                     |
| 025297531                                                                                                    |                                                                                                    |                                             |                                     |
|                                                                                                    | (学校)電話番号                                                                                                    |                                             |                                     |
|                                                                                                    | 先(学校)電話番号<br>52907831                                                                                                    |                                             |                                     |
|                                                                                                    | (先(学校)電話番号<br>52907831<br>(先(学校)住所<br>局市西蒲区越前浜6985-                                                                                                    | -2                                          |                                     |
| まいかわ り回<br>氏名<br>低日 回路<br>日 回<br>日 四<br>全 四<br>・ ×<br>※ 建格先<br>低気磁位1<br>日 明珠帝<br>00012345678<br>・ ×<br>気気域位2<br>シスパ市<br>00012345678<br>・ ×<br>・ ×<br>・ ×<br>・ ×<br>・ ×<br>・ ×<br>・ ×<br>・ ×<br>・ ×<br>・ ×<br>・ ×<br>・ ×<br>・ ×<br>・ ×<br>・ ×<br>・ ×<br>・ ×<br>・ ×<br>・ ×<br>・ ×<br>・ ×<br>・ ×<br>・ ×<br>・ ×<br>・ ×<br>・ ×<br>・ ×<br>・ ・ ×<br>・ ・ ×<br>・ ・ ・ ×<br>・ ・ ・ ・ ・ ・ ・ ・ ・ ・ ・ ・ ・ ・ ・ ・ ・ ・ ・                                                                                                     | (先(学校)電話番号<br>52907831<br>(先(学校)住所<br>目市西蒲区越前浜6985-                                                                                                    | -2 🕂 🗶                                      |                                     |
|                                                                                                    | (先(学校)電話番号<br>52907831<br>(学校)住所<br>局市西浦区越前浜6985-<br>がな                                                                                                    | -2<br>+ X<br>○代表者に設定する                      |                                     |
| 載明<br>同<br>注 略<br>・ ×<br>※ 建格先<br>低気磁位1<br>日時称<br>00012345678<br>・ ×<br>低気磁位2<br>2.時形<br>00012345678<br>・ ×                                                                                                    | 先(学校)電話器号<br>52907831<br>(先(学校)住所<br>目市西蒲区越前浜6985-<br>がな<br>いかわ りほ                                                                                                    | -2<br>+ X<br>○代表者に設定する                      |                                     |
| 母                                                                                                    | 先(学校)電話器号<br>52907831<br>3先(学校)住所<br>局市西蒲区越前浜6985-<br>かな<br>いかわつりほ<br>11 里穂                                                                                                    | -2<br>+ X<br>〇 代表者に設定する                     |                                     |
|                                                                                                    | 先(学校)電話器号<br>52907831<br>先(学校)住所<br>局中西蒲区越前浜6985-<br>がな<br>いかわ りほ<br>」<br>目 里穂                                                                                                    | -2<br>+ X<br>〇代表者に設定する                      |                                     |
| ★ × ◆ 建路先 ● ● ● ● ● ● ● ● ● ● ● ● ● ● ● ● ● ● ●                                                                                                    | 先(学校)確認書号<br>52907831<br>(長/学校)住所<br>尚市西浦区越前浜6985-<br>がな<br>いかわ りほ<br>   里穂                                                                                                    | -2<br>+ X<br>○代表者に設定する                      |                                     |
|                                                                                                    | 先(学校)御話最号<br>52907831<br>長(学校)住所<br>局中西潮区越前346985-<br>がな<br>いかわつりほ<br>川 里穂<br>                                                                                                    | -2<br>+ ×<br>○代表者に設定する<br>省 略               |                                     |
| ● 連絡先<br>名先環位1<br>田浜市 06012345678  ● ★ ★  ● ● ● ● ● ● ● ● ● ● ● ● ● ● ● ● ● ● ●                                                                                                    | 先(学校)御誌最号<br>52907831<br>長(学校)住外<br>局中西潮区越前346985-<br>がな<br>いかわ りほ<br>   単穂<br>                                                                                                    | -2<br>+ ×<br>○代表者に設定する<br>省 略               |                                     |
| 使先端位1<br>使洗滞<br>08012345678 ◆ ★ ★ ★ ★ ★ ★ ★ ★ ★ ★ ★ ★ ★ ★ ★ ★ ★ ★ ★                                                                                                    | 先(学校)御誌最善<br>52907831<br>低(学校)住外<br>局中西潮区越前346985-<br>がな<br>いかわ りほ<br>目<br>目<br>単<br>語                                                                                                    | -2<br>+ ×<br>○代表者に設定する<br>省 略<br>+ ×        |                                     |
| 母族帝 08012345678                                                                                                    | 先(学校)御話冊号<br>52907831<br>低(学校)住所<br>局中西潮区越前346985-<br>かな<br>いかわ りほ<br>」<br>」<br>単語<br>し<br>、<br>・                                                                                                    | -2<br>+ ×<br>○代表者に設定する<br>省 略<br>+ ×        |                                     |
| 08012345678<br><b>#先期位2</b><br>父阴雨<br>09012345678<br><b>十</b> X                                                                                                    | 先(学校)御話冊号<br>52907831<br>長(学校)住外<br>局中西潮区越前346985-<br>かな<br>いかわつ りほ<br>」<br>」 里格<br>見<br>単格先<br>厚位1                                                                                                   | -2<br>+ ×<br>○代表书に設定する<br>省 略<br>+ ×        |                                     |
|                                                                                                    | 先(学校)御誌最号<br>52907831<br>低学校)住外<br>局中西潮区越前346985-<br>がな<br>いかわつりほ<br>・<br>・<br>・<br>・<br>・<br>・<br>・<br>・<br>・<br>・<br>・<br>・<br>・<br>・<br>・<br>・<br>・<br>・<br>・                                      | -2<br>+ ×<br>○代表者に設定する<br>省 略<br>+ ×        |                                     |
| 總先順位2<br>交換冊<br>09012345678<br>┿ ¥                                                                                                    | 先(学校)確認書号<br>52907831<br>低(学校)住外<br>局中西潮区域前346985-<br>がな<br>いかとうりほう<br>単一<br>単一<br>単一<br>単一<br>単一<br>単一<br>単一<br>単一<br>単一<br>単一<br>単一<br>単一<br>単一                                                     | -2<br>+ ×<br>- 代表者に設定する<br>省 略<br>+ ×       |                                     |
| 09012345678<br>+ X                                                                                                    | 先(学校)確認書号<br>52907831<br>総合第三部三部三部三部三部三部三部三部<br>11 単穂<br>単単結先<br>増位1<br>時代<br>012345678                                                                                                    | -2<br>+ ×<br>○代表前に設定する<br>省略<br>+ ×         |                                     |
| + ×                                                                                                    | 先(学校)御話最号<br>52907831<br>第763年5月<br>時間一部第区補前第6985-<br>11 単純<br>11 単純<br>1 単純<br>1 単純<br>1 単純<br>1 単純<br>1 単純<br>1                                                                                     | -2<br>+ ×<br>○代表前に設定する<br>省略<br>+ ×         |                                     |
| • • • •                                                                                                    | 先(学校)御誌最善<br>52907831<br>(大学校)<br>時一部第区補前第6985-<br>がな<br>いかわつりほ<br>・<br>・<br>・<br>・<br>・<br>・<br>・<br>・<br>・<br>・<br>・<br>・<br>・<br>・<br>・<br>・<br>・<br>・<br>・                                        | -2<br>+ ×<br>(代表前に設定する<br>省 略<br>+ ×        |                                     |
|                                                                                                    | 先(学校)御話最善<br>52907831<br>新市西浦区湖前浜6985-<br>かな<br>いかわ りほ<br>・<br>単 単語<br>・<br>単<br>単<br>単<br>単<br>単<br>に<br>二<br>の<br>1<br>里<br>線<br>九<br>、<br>、<br>、<br>、<br>、<br>、<br>、<br>、<br>、<br>、<br>、<br>、<br>、 | -2<br>+ ×<br>(代表前に設定する<br>省 略<br>+ ×<br>+ × |                                     |
| (4) 保存                                                                                                    | 先(学校)御話最号<br>52907831<br>第一百潮区湖前浜6985-<br>がな<br>いかわ りほ<br>・<br>・<br>・<br>・<br>・<br>・<br>・<br>・<br>・<br>・<br>・<br>・<br>・<br>・<br>・<br>・<br>・<br>・<br>・                                                 | -2<br>+ ×<br>(代表前に設定する<br>省 略<br>+ ×<br>+ × |                                     |

## 【閲覧のみ許可の場合】

|                                                                                                    | 兄弟・姉妹 ▼                                                                                                    |  |  |
|----------------------------------------------------------------------------------------------------|----------------------------------------------------------------------------------------------------|--|--|
|                                                                                                    | クラス名: くま                                                                                                    |  |  |
| • ند ه                                                                                                    | 園児氏名:相川 颯太                                                                                                    |  |  |
|                                                                                                    | 電話番号:0120978580                                                                                                    |  |  |
|                                                                                                    | 最終更新日時: 2021/09/28 11:42                                                                                             |  |  |
| 保護者情報                                                                                                    | •                                                                                                    |  |  |
| 《 保護者情報                                                                                                    | 報                                                                                                    |  |  |
| ふりがな                                                                                                    | あいかわ ゆうき                                                                                                    |  |  |
| 名前                                                                                                    | 相川 優希                                                                                                    |  |  |
| 電話番号                                                                                                    | 0120978580                                                                                                    |  |  |
| メインメールア<br>ドレス                                                                                                    | ine.jp                                                                                                    |  |  |
| サブメールアド<br>レス                                                                                                    |                                                                                                    |  |  |
| 住所                                                                                                    | 〒9500084<br>新潟県新潟市中央区明石1-6-6                                                                                         |  |  |
| 備考                                                                                                    |                                                                                                    |  |  |
| ◇ 家族情報                                                                                                    |                                                                                                    |  |  |
| ふりがな                                                                                                    | あいかわ しょうた                                                                                                    |  |  |
| 氏名                                                                                                    | 相川 翔太 代表者                                                                                                    |  |  |
| 続柄                                                                                                    | 父                                                                                                    |  |  |
| 生年月日                                                                                                    | 1985年10月10日                                                                                                    |  |  |
| 健康状態                                                                                                    | 良好                                                                                                    |  |  |
| 携帯番号                                                                                                    | 090<br>12345678<br>の変素におの短年が                                                                                         |  |  |
| 職業                                                                                                    | 会社 保護石(情報の編集か ) (注) (注) (注) (注) (注) (注) (注) (注) (注) (                                                                |  |  |
| 勤務先(学校)名                                                                                                    | ☆「保護者情報」ボタンをクリックすると                                                                                                  |  |  |
| 勤務先(学校)電<br>話番号                                                                                                    | 025 <sup>2007831</sup> この画面が表示されます。<br>この画面では、                                                                       |  |  |
| 勤務先(学校)住<br>所                                                                                                    | 新潟ののないの、園児の保護者や家族、<br>連絡先情報の閲覧のみ可能です。                                                                                |  |  |
| 7 0 4 5 4                                                                                                    |                                                                                                    |  |  |
| いりかな                                                                                                    |                                                                                                    |  |  |
|                                                                                                    |                                                                                                    |  |  |
| 生年月日                                                                                                    | 1985年11月11日                                                                                                    |  |  |
| 健康状態                                                                                                    | 1903年11月11日<br>良好                                                                                                    |  |  |
| 携带番号                                                                                                    | 08012345678                                                                                                    |  |  |
| 職業                                                                                                    | 会社員                                                                                                    |  |  |
| 勤務先(学校)名                                                                                                    | 株式会社テクノクラフト                                                                                                    |  |  |
|                                                                                                    | 0252907831                                                                                                    |  |  |
| 勤務先(学校)電<br>話番号                                                                                                    | 0252907831                                                                                                    |  |  |
| 勤務先(学校)電<br>話番号<br>勤務先(学校)住<br>所                                                                                             | 0252907831<br>新潟市西蒲区越前浜6985-2                                                                                        |  |  |
| <ul> <li>▶ 助務先(学校)電</li> <li>▶ 勤務先(学校)電</li> <li>▶ 勤務先(学校)住</li> <li>所</li> <li>▶ 連絡先</li> </ul>                             | 0252907831<br>新潟市西蒲区越前浜6985-2                                                                                        |  |  |
| <ul> <li>勤務先(学校)電</li> <li>勤務先(学校)電</li> <li>勤務先(学校)住</li> <li>所</li> <li>運絡先</li> <li>優先順位</li> </ul>                       | 0252907831<br>新潟市西蒲区越前浜6985-2<br>名称 電話番号                                                                             |  |  |
| <ul> <li>■ 動務先(学校)電</li> <li>■ 勤務先(学校)電</li> <li>■ 勤務先(学校)住</li> <li>所</li> <li>● 連絡先</li> <li>● 優先順位</li> <li>1</li> </ul>  | 0252907831<br>新潟市西蒲区越前;;6985-2<br>名称 電話番号<br>母携带 08012345678                                                         |  |  |
| <ul> <li>副務先(学校)電</li> <li>副務先(学校)律</li> <li>副務先(学校)住</li> <li>所</li> <li>連絡先</li> <li>優先順位</li> <li>1</li> <li>2</li> </ul> | 0252907831         新潟市西蒲区越前法6985-2         名称       電話番号         母携帯       08012345678         父携帯       09012345678 |  |  |

## 2-6 園児情報の編集

| 1 名簿センターの「園児情報編集」をクリックします。                     | 2 編集する対象のお子様を選択します。                                                                                  |
|------------------------------------------------|----------------------------------------------------------------------------------------------------|
| 「名簿センター                                        | <ul> <li>● 園児情報</li> </ul>                                                                           |
| ● <u>園児情報編集</u>                                | 対象の園児を選択してください。                                                                                      |
|                                                | ※保護者情報はすべての園児に紐づきます。                                                                                 |
|                                                |                                                                                                    |
| ● <u>メインメールアドレス変更</u><br>                      | < <u>s</u>                                                                                           |
| ● <u>サブメールアドレス設定</u>                           | <u>相川 優太</u> 園児情報は一人ずつ変更します。                                                                         |
| ● <u>パスワード変更</u>                               | きりん                                                                                                  |
| J≊=¢U TOP                                      | 戻る                                                                                                   |
|                                                |                                                                                                    |
| 3 選択した園児の詳細情報画面に遷移します。<br>園児台帳詳細情報の編集・閲覧ができます。 | 4       園児台帳の詳細情報について、<br>編集・閲覧できます。         ////////////////////////////////////                    |
| クラス名:くま                                        |                                                                                                    |
| 圆児氏名:相川 颯太                                     | 国児の元年・如妹が表示されます。 国児名を押すと、                                                                            |
| 電話番号:0120978580                                | 写真をクリックすることで、 各園児の園児台帳を 周児の写真の変更・ 閲覧することができます。                                                       |
|                                                | 間に<br>削除を<br>選択できます。<br>ア・プローク<br>に<br>・<br>・<br>・<br>・<br>・<br>・<br>・<br>・<br>・<br>・<br>・<br>・<br>・ |
|                                                | オップ できるのは、png<br>またはjpgファイルです。                                                                       |
| 出席番号<br>ふりがな <u>8</u> 須                        |                                                                                                    |
|                                                | (1名簿センター)                                                                                            |
| 相川繊太内容確認・編集し                                   | 名簿センター                                                                                               |
| クラス <u>◎</u> 41 保存ボタンを<br><ま                   | ·                                                                                                    |
| 誕生日                                            | 兄弟・姉妹                                                                                                |
| 2019年5月15日 <b>公</b> 🗙                          | クラス名:りす組                                                                                             |
| 味月約年<br>1号<br>Man                              | 圏児氏名:加瀬 麻梨乃           電話番号:0252907831                                                                |
|                                                | 最終更新日: 2020/07/06 16:34                                                                              |
|                                                | 基本情報                                                                                                 |
|                                                | 出席番号                                                                                                 |
|                                                | 003<br>ありがは                                                                                          |
|                                                |                                                                                                    |
| • 保存 は ない キャンセル                                | 加頭麻梨乃 保護者情報                                                                                          |
|                                                |                                                                                                    |
| 戻る                                             | 上面 博物<br>出生傳報                                                                                        |
| ••• 😪 🐅••• 😪 🐅••• 🧟 🐅••• 🖗                     | 生活の状況<br>食品場取状況                                                                                      |
|                                                | 追力2/mp和                                                                                              |
|                                                |                                                                                                    |
|                                                | ノルタワンを押すと、施設で指定した<br>それぞれの情報を閲覧することができます。                                                            |
|                                                |                                                                                                    |

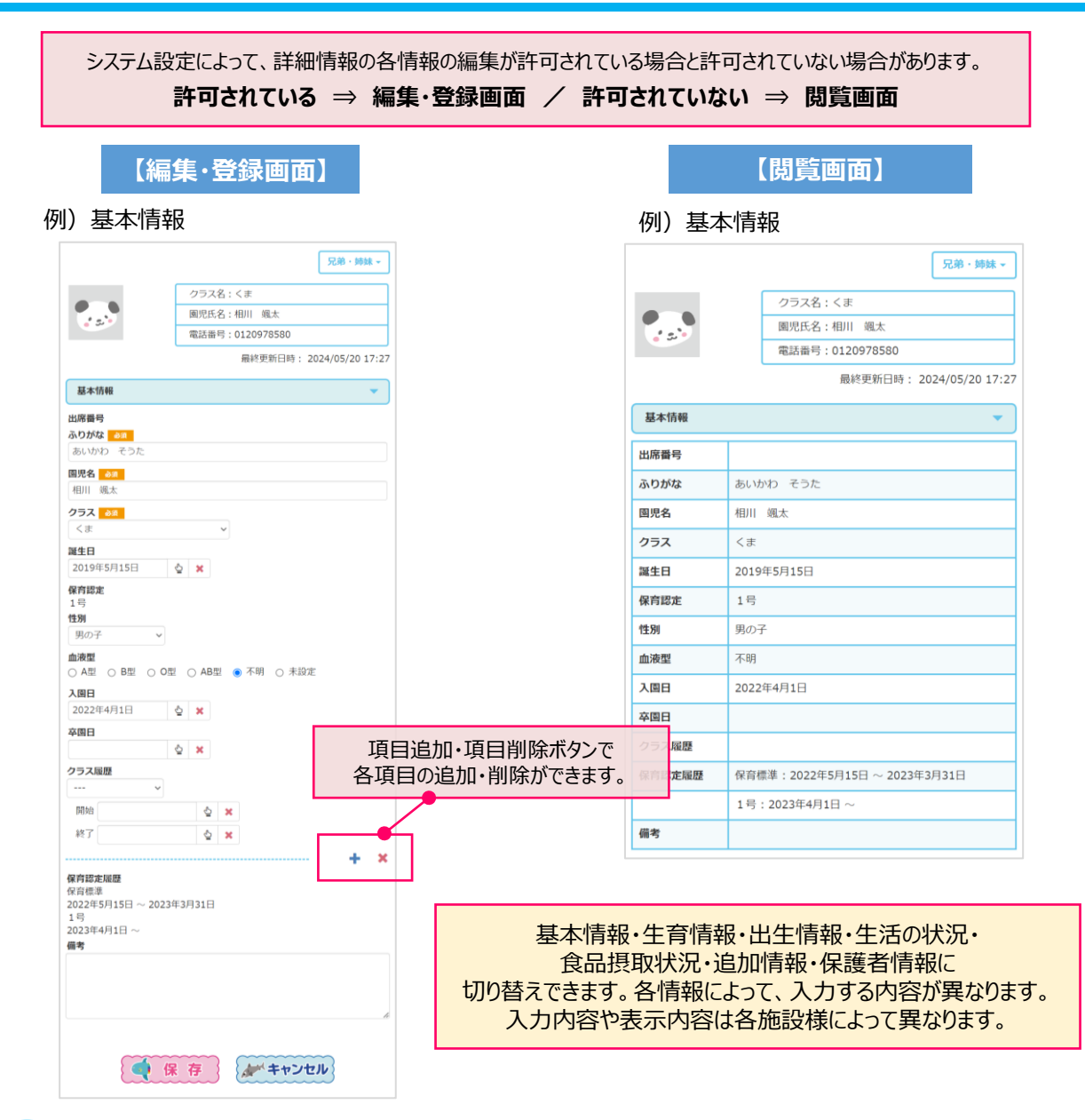

## 2-7 パスワードの変更

メイン画面 ⑪「台帳設定」をクリックします。台帳設定には下記のメニューがあります。

| 1 名簿センターのホームメニューから<br>「パスワード変更」をクリックします。                                                                                                    | 2 新しいパスワードを入力し「変更」をクリックします。                                                                                                    |
|----------------------------------------------------------------------------------------------------|----------------------------------------------------------------------------------------------------|
| <ul> <li>  ・ 名簿をシター  </li> <li>  ・ 図児情報編集  </li> <li>  ・ 名簿情報編集  </li> <li>  ・ メインメールアドレス変更  </li> <li>  ・ サブメールアドレス設定  </li> <li>  ・ パスワード変更  </li> </ul> | <ul> <li>パスワード変更</li> <li>パスワード変更します。         <ul> <li>*は必ず入力してください。</li> <li>新しいパスワードを半角英数字6文字以上で入力してください。</li> </ul> </li> <li>アパスワード*</li> <li>新しいパスワードを再度入力してください。</li> </ul> |
|                                                                                                    |                                                                                                    |

## 3. こんなときは

## 3-1 兄弟姉妹が入園したら

既に名簿センターIDとパスワードをお持ちの場合は、追加でお子様の情報を登録することができます。 ご兄弟姉妹が、入園されましたら以下の手順でお子様の情報を追加登録してください。

1 施設から配布された『名簿登録の 登録選択画面にて、 認証画面に、既に登録している 2 3 お願い』の用紙を用意し、 「兄弟姉妹を追加する」を ID/パスワードを入力し、認証を 登録用バーコードを読み取ります。 選択してください。 押してください。 ご利用者様各位 テクノクラフト幼稚園 の名簿センター 日第センター 名簿登録のお願い • 認証 ? 登録選択 名簿センターの各種サービスをご利用いただくために、名簿登録をお願い致します。 名簿登録用画面ログイン方法は以下の通りです。 二次元パーコードを読み取れる方はこちら バーコードリーダー機能付き携帯 スマートフォンやアンドロイド携帯で、アプリ「QRコードスキャナー」等を入れている。 名簿センター の認証IDとパスワードを入力願 コミュなび幼稚園 名簿センター います。 ●新規登録する \*は必ず入力してください。 -----との二がたパーコードを読み取り、ログイン画面に進んでください。 名薄登録番号は入力された状態で画面が出てくるので、そのまま「次へ」で進んでください。 ● 兄弟姉妹を追加する ■認証 I D \* 二次元パーコードを読み取れない方はこちら 重後URLを入力後、名澤登録番号を入力して代さい。 名澤登録用URL 単1gd/flextball(1999(lextra)gf 名澤登録用URL 単1gd/flextball(1999(lextra)gf ●マイページへ行く 名簿登録用URL Higd/Vecelberl(1) 名簿登録書号 222: Pall 4120 名簿登録期間 2011年07月01日より ■パスワード\* ? 空メールの返信が届かない方は ••••• 登録用バーコード こちら スマートフォンで二次元バーコードを 名簿センター 登録 認証 読取り、URLへアクセスします。 4. 園児情報入力画面にて、2人目 登録完了画面が表示されます。 5 以降に追加する兄弟姉妹の情報 を入力し、次へを押します。 日薄センター (名第センター 圓児情報入力 😐 園児登録完了 園児情報を入力します。ご兄弟がいらっしゃる 場合は、ご兄弟も入力をお願いします。 園児を登録しました。 \*は必ず入力してください。 名簿情報の確認・変更はマイページより 行います。 <u>❷マイページへ行く</u> ●1人目 例.すずき たろう ■ふりがな \* かせ まりの 名簿センター 登録 例. 鈴木 太郎 ■名前\* 加瀬 麻梨乃 クラスを選択してください。 ■クラス\* マイページにログインし りす組 「園児情報編集」より、 ■誕生日 \* お子様が登録されていることを 例. 2008/4/20 の場合 20080420 と入力 確認してください。 20170505 ■備考 ⊥⊥ ●2人目 ■ふりがな \* ■名前 \* ■クラス\* -- 選択してください --■誕生日 ■備考 ⊥⊥ 次へ

### **3-2** 認証IDまたはパスワードを忘れたら

メインメールアドレスとして登録しているアドレスから、メールを送信できるスマートフォン・パソコンから操作してください。

右のバーコードからマイページのログイン画面にアクセスしてください。 読み込みが出来ない場合は、以下のURLへ直接アクセスしてください。 [URL] https://www.tecraft.jp/navi/

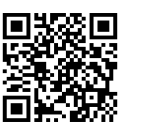

|                            |                  | 12.00                |                       |
|----------------------------|------------------|----------------------|-----------------------|
|                            |                  | <b>うミュな</b> び        |                       |
| pome i o                   |                  | communication & navi |                       |
|                            |                  |                      | 個人情報(                 |
| パスワード                      |                  | 認証ID                 |                       |
| ◎ 認証   Dを保存する              |                  | ISALID               |                       |
|                            |                  | パスワード                |                       |
| <b>ミ</b> ログイン              |                  | パスワード                |                       |
| ₩ww                        | ● 認証ID・パスワード通知 ● | <u>A</u>             | グイン                   |
|                            |                  | 認証IDまたに              | まパスワードを               |
| 名簿センターの登録がまだの方はこちらから登録してくだ |                  | 忘れたフ                 | うはこちら                 |
| さい。                        |                  |                      | スワート通知                |
| 会員登録ページ                    |                  |                      |                       |
|                            |                  | 当アプリは、コミュなび          | ご契約者様専用アプリマ           |
| 認証丨Dまたはバスワードを忘れた方はこちら      |                  | 認証IDをお持ちでない場         | 合は、ご利用できませ/           |
| 認証ID・パスワード通知               |                  | techno craft Co. Lt  | d All Pichte Reserved |

画面の案内に沿って入力し、送信ボタンを押下します。 2

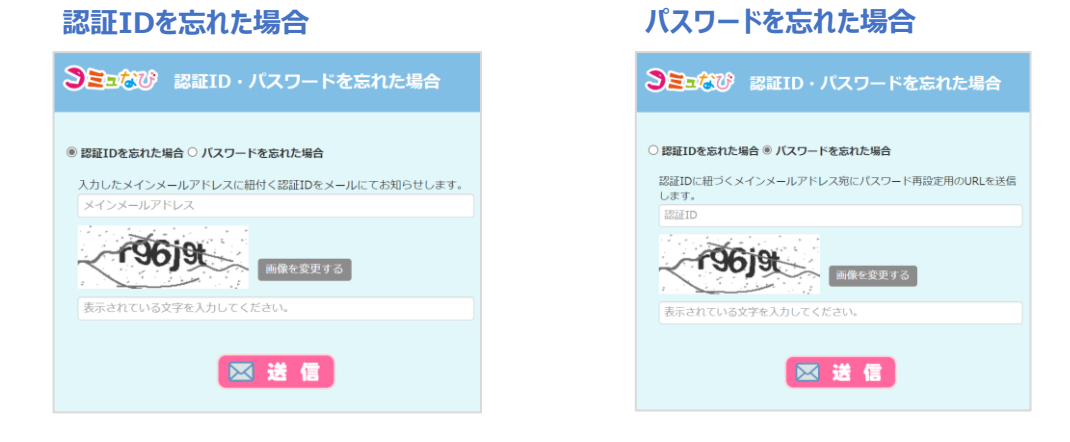

3 登録しているメインメールアドレス宛に 認証IDの通知メール または パスワード再設定案内メールが届きます。

登録しているメインメールアドレスと情報が一致しない場合は、照合できませんのでご注意ください。 通知のご連絡は、登録しているメインメールアドレス宛に行います。 メールアドレスがすでに変更になっていて、照合できない場合は、 ご登録の施設の先生 または コミュなびサポートセンター (0120-978-580) までご相談ください。 ※メールが受信できない場合は、下記をご確認ください。

- 1. メールアドレスの入力に間違いが無いか、アドレスをもう1度確認してください。
- 2. メールボックスの「ゴミ箱」「迷惑メールフォルダ」にメールが入っていないか確認してください。
- 3. 迷惑メール設定を確認し、tecraft.jp のドメインからのメールが受信できる状態か確認してください。

## 3-3 よくあるご質問

お客様から多く寄せられる質問を記載しております。

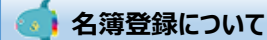

#### 🝳 名簿登録用のバーコードを読み取ることができません

バーコードリーダはメーカーにより特性があり、正しく読み込むことができない場合がございます。スマートフォン(Android)の 場合は「QRコードスキャナー」アプリのご利用をおすすめしております。iPhone端末では、カメラにてかざしていただくとURL へ遷移することができます。

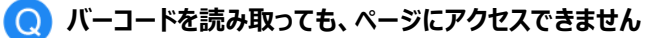

A 弊社のシステムは個人情報を扱うため、暗号化通信に対応しております。SSL(暗号化通信)に対応していない携帯 電話をご利用の場合、「安全性が確認できないためアクセスできません」などのエラーが表示され、ページへアクセスできない 場合があります。その場合は、他のスマートフォン端末・パソコンを利用してご利用ください

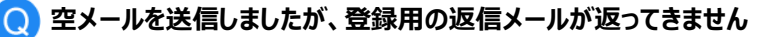

tecraft.jp からのメールが受信できるように、ドメインの指定受信許可の設定を行ってください。

Q 「認証IDの決定」でIDを指定していますが、先に進めません

他の方が利用している認証IDや過去に1度でも使用されたことがあるIDは、指定することはできません。 「入力された認証IDは使用されています。」と表示された場合は、別のIDをお試しください。 簡単な数字やアルファベットなど、他人に推測されやすいものは、避けてください。

#### 名簿情報の編集について

#### Q メールアドレスを変えたのですが、どうしたらよいですか

メールアドレスを変更した場合は、速やかに、メールアドレスの変更手続きを行ってください。

#### Q こどものクラスが変更できません

卒園されたお子様が、卒園児として管理されている場合クラスの変更は行えません。不都合がある場合は、園の担当者 までご相談ください。

#### Q 卒園したので、退会したい

| 保護者様から退会手続きを行うことはできませんので、施設様へご相談いただけますようお願いいたします。

#### 🕽 名簿情報の編集ができません

施設様にて、情報を編集できる期間を設定している場合がございます。施設様へご相談いただけますようお願いいたします。